# LAMPIRAN-LAMPIRAN

Lampiran 1 : Gambar Data *Training* 

Lampiran 2 : Konfigurasi Library Opencv

# LAMPIRAN 1 GAMBAR DATA TRAINING

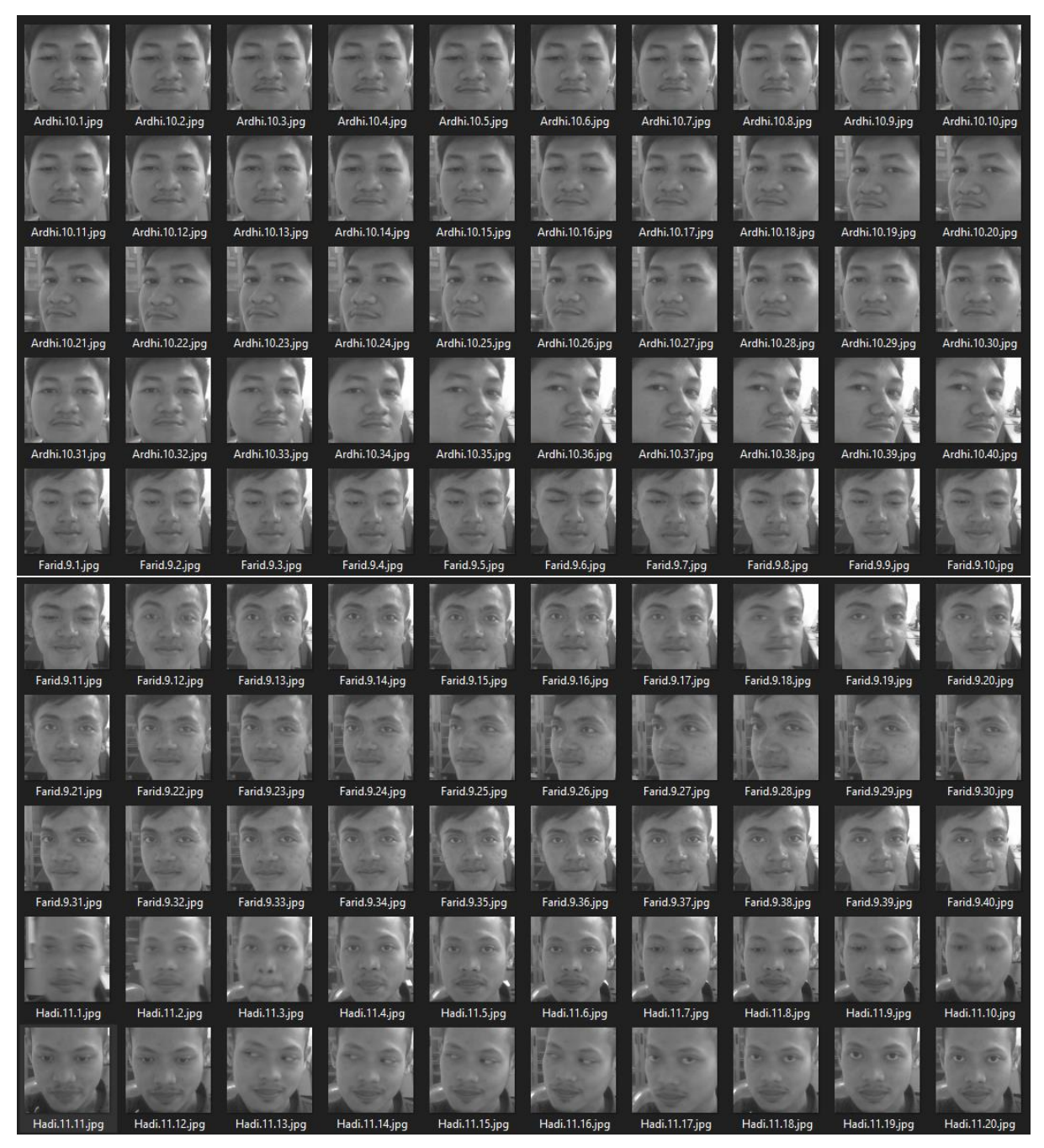

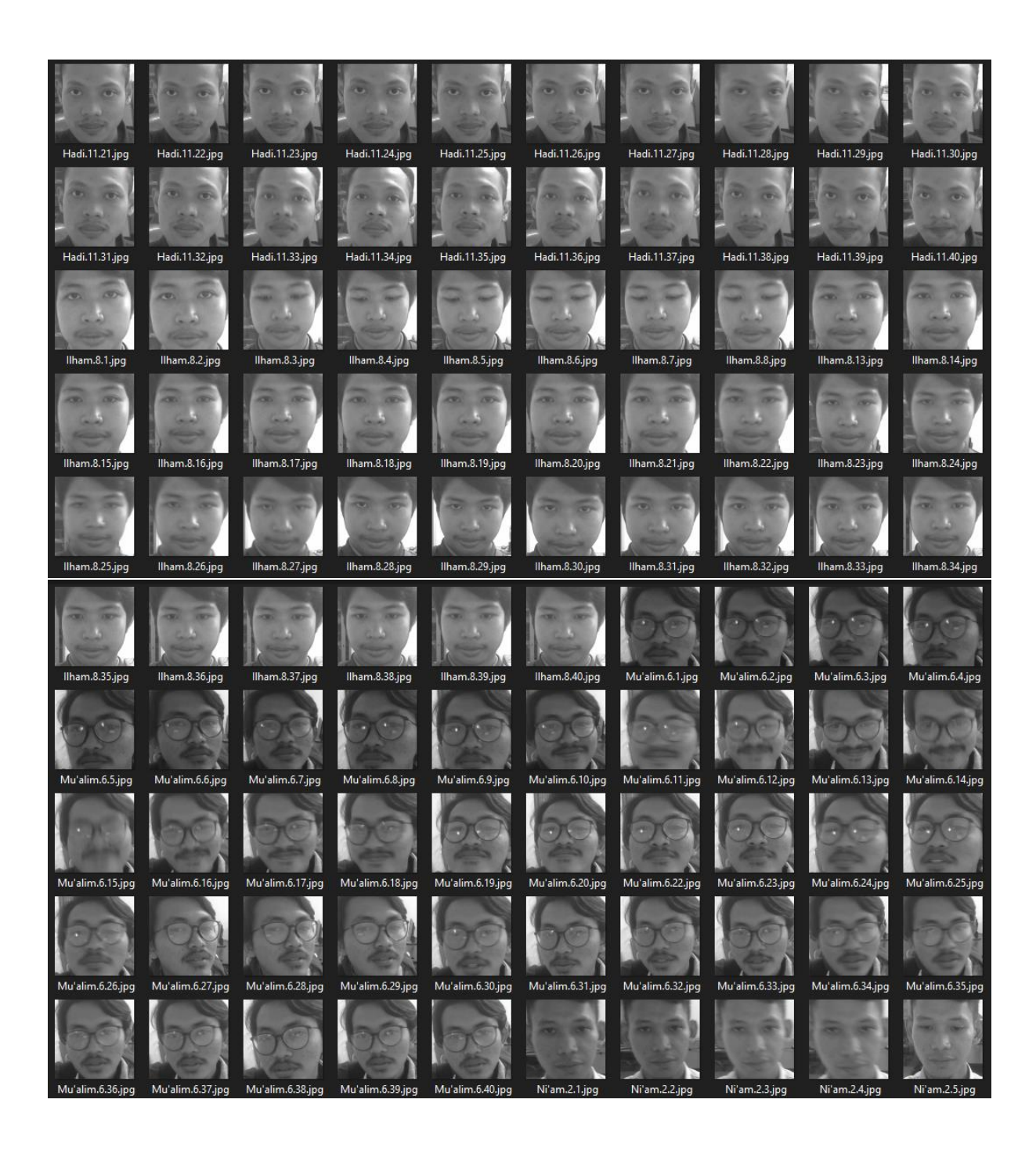

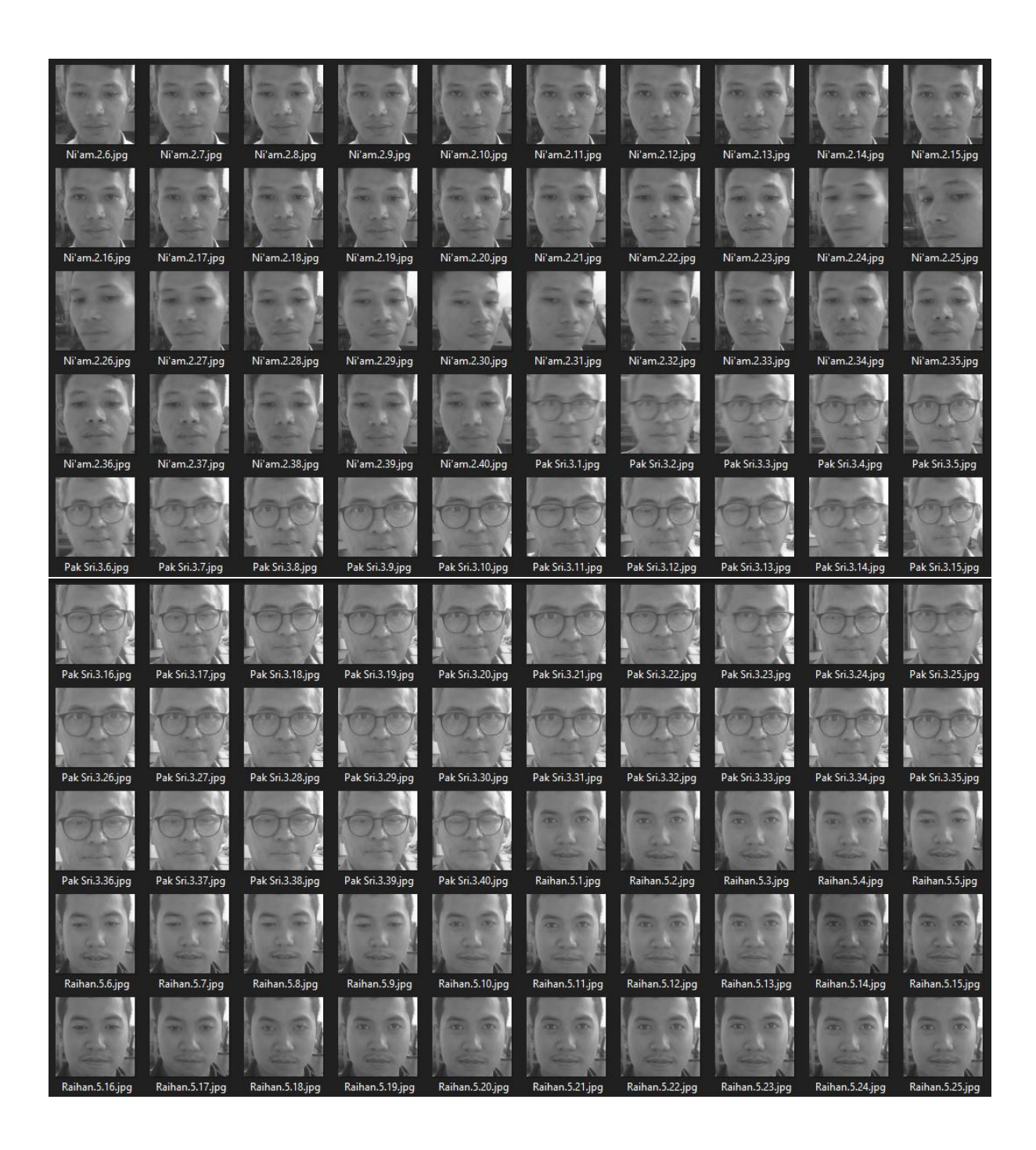

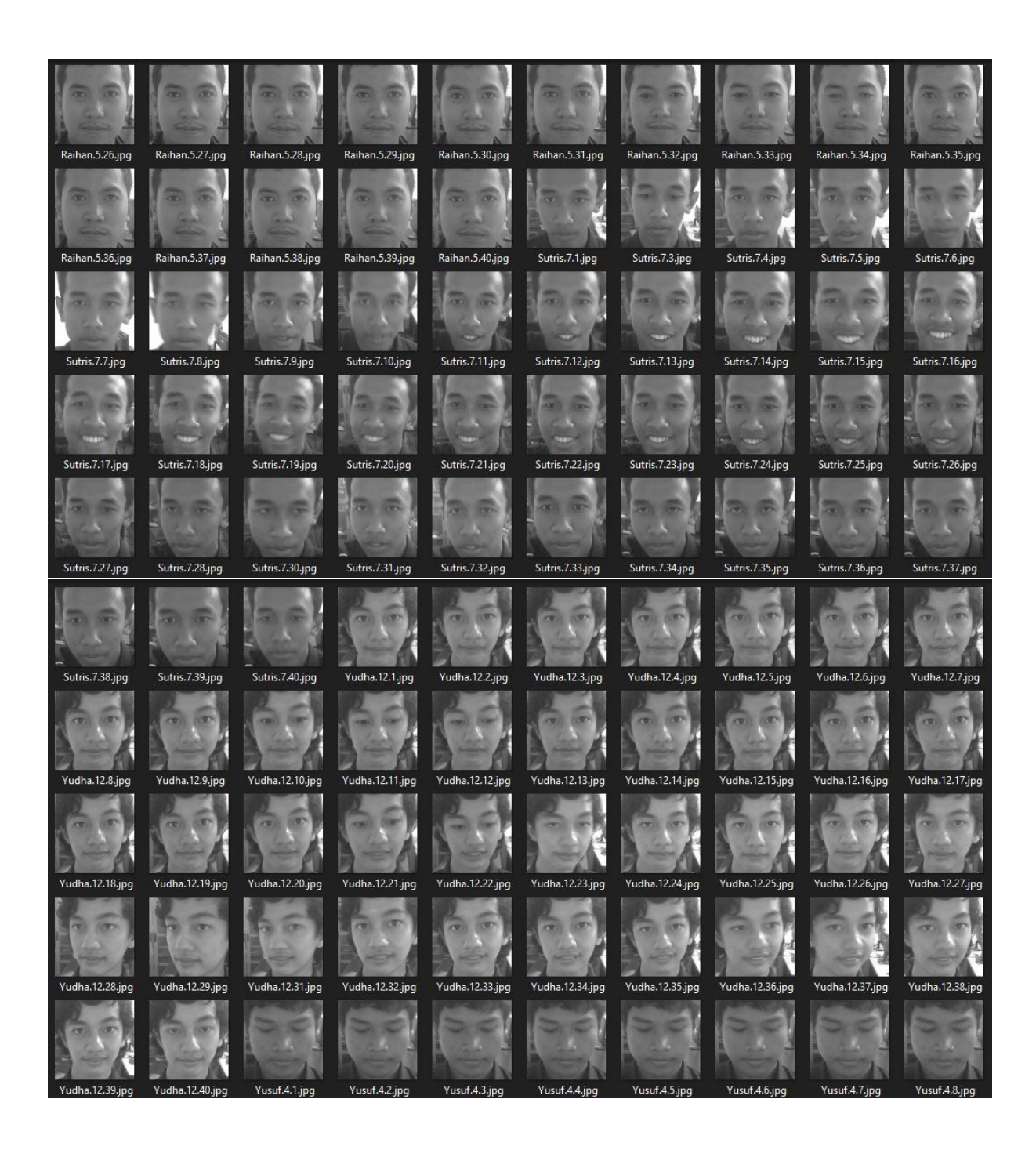

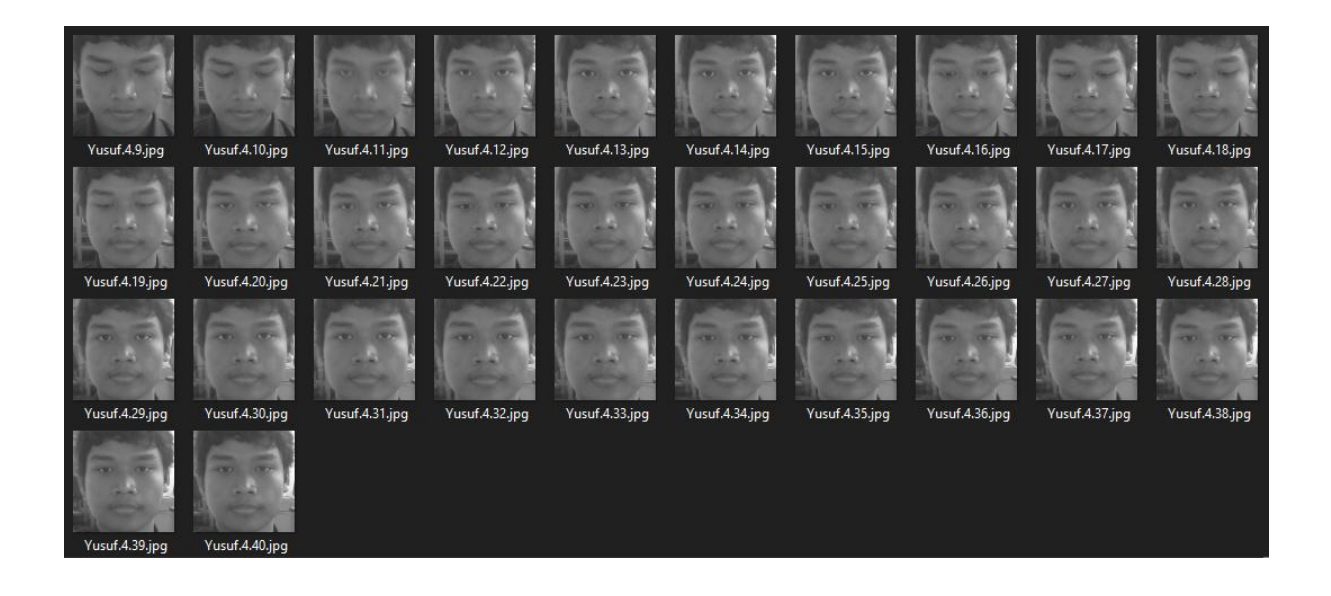

## LAMPIRAN 2 KONFIGURASI *LIBRARY OPENCV*

### 1. Instal opency

Tekan Ctrl+Alt+t untuk membuka terminal kemudian masukkan perintah berikut untuk menghapus wolfram-engine dan libreoffice\* karena tidak akan kita gunakan sehingga akan menghemat penyimpanan.

sudo apt-get purge wolfram-engine
sudo apt-get purge libreoffice\*
sudo apt-get clean
sudo apt-get autoremove

## 2. update dan upgrade

sudo apt-get update && sudo apt-get upgrade sudo apt-get install build-essential cmake unzip pkgconfig sudo apt-get install libjpeg-dev libpng-dev libtiff-dev sudo apt-get install libavcodec-dev libavformat-dev libswscale-dev libv4l-dev sudo apt-get install libxvidcore-dev libx264-dev sudo apt-get install libgtk-3-dev sudo apt-get install libcanberra-gtk\* sudo apt-get install libcanberra-gtk\*

#### 3. Install Python 3

sudo apt-get install python3-dev

## 4. Downolad OpenCV 4.2

wget -0 opencv.zip https://github.com/opencv/opencv/archive/4.2.0.zip

```
wget -0 opencv_contrib.zip
https://github.com/opencv/opencv_contrib/archive/4.2.0.
zip
```

unzip opencv.zip
unzip opencv\_contrib.zip

mv opencv-4.2.0 opencv
mv opencv\_contrib-4.2.0 opencv\_contrib

## 5. Download Bootstrap.py

wget https://bootstrap.pypa.io/get-pip.py

## 6. Install pip3

sudo python3 get-pip.py
Install virtualenv
sudo pip install virtualenv virtualenvwrapper

## 7. Hapus ~/get-pip.py ~/.cache/pip

sudo rm -rf ~/get-pip.py ~/.cache/pip
Buka source ~/.profile untuk persiapan virtual
environment
nano ~/.profile

## 8. Tambahkan kode program berikut pada baris paling bawah

# virtualenv and virtualenvwrapper export WORKON\_HOME=\$HOME/.virtualenvs export VIRTUALENVWRAPPER\_PYTHON=/usr/bin/python3 source /usr/local/bin/virtualenvwrapper.sh

## 9. Jalankan ~/.profile

source ~/.profile

10. Membuat virtual environment dengan nema "cv"

mkvirtualenv cv -p python3

- Jalankan virtual environment dengan perintah berikut workon cv
- 12. Install library numpy di dalam virtual environment "cv" pip install numpy

## 13. Masuk folder opencv

cd ~/opencv

## 14. Buat folder build dan masuk folder build

mkdir build cd build

#### 15. Install CMAKE

cmake -D CMAKE BUILD TYPE=RELEASE \

- -D CMAKE\_INSTALL\_PREFIX=/usr/local \
- -D OPENCV\_EXTRA\_MODULES\_PATH=~/opencv\_contrib/modules \
- -D ENABLE NEON=ON  $\setminus$
- -D ENABLE VFPV3=ON  $\setminus$
- -D BUILD TESTS=OFF  $\setminus$
- -D OPENCV ENABLE NONFREE=ON  $\setminus$
- -D INSTALL PYTHON EXAMPLES=OFF  $\setminus$
- -D BUILD\_EXAMPLES=OFF ..

### 16. Swap SD Card dengan nilai maksimal (2048)

sudo nano /etc/dphys-swapfile
sudo /etc/init.d/dphys-swapfile stop
sudo /etc/init.d/dphys-swapfile start

17. Membuat cmake -j4 (membutuhkan waktu 1 jam 15 menit untuk raspi 4 ram 4 gb)

```
make -j4
sudo make install
sudo ldconfig
```

```
cd ~/.virtualenvs/cv/lib/python3.7/site-packages/
ln -s /usr/local/lib/python3.7/site-
packages/cv2/python-3.7/cv2.cpython-37m-arm-linux-
gnueabihf.so cv2.so
```

```
sudo nano /etc/dphys-swapfile
sudo /etc/init.d/dphys-swapfile stop
sudo /etc/init.d/dphys-swapfile start
```